How to update your own member personal information

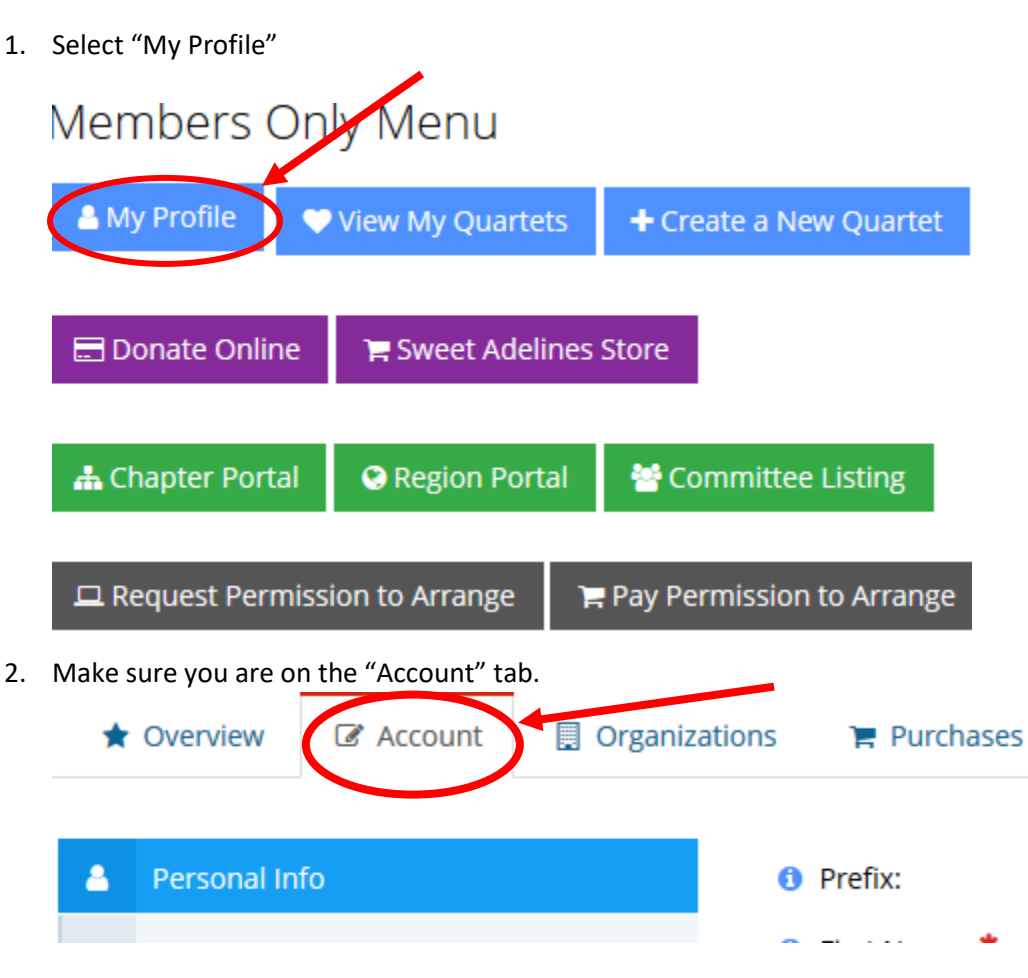

3. The Personal Info tab will allow you to update your preferred communication method, date of birth, and region.

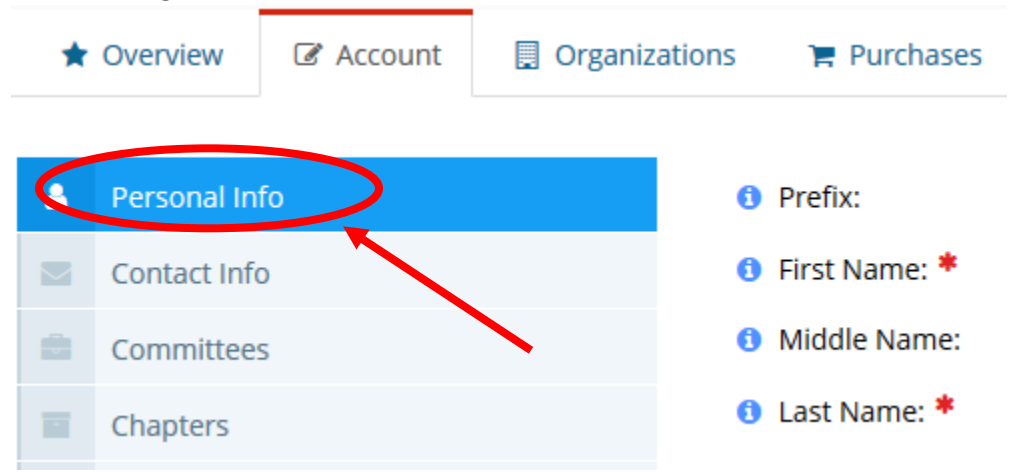

a. If you are a youth, at-large, or satellite member, select "yes" in this section for the applicable membership designation. If you are a regular member (belonging to a chorus only), make sure these say "No."
 Additional Membership Information

i Youth: \*
i At-Large: \*
i Satellite: \*

4. The Contact Info tab will allow you to add your address, phone number, and email address

Organizations

| 4 | Personal Info |
|---|---------------|
|   | Contact Info  |
|   | Committees    |
|   | Chapters      |
| æ | Job Roles     |

🕑 Account

Overview

a. To add or change your address, go to the "Addresses" tab. Click "Add New Address" to add a new address: click "Edit" to edit the current address.

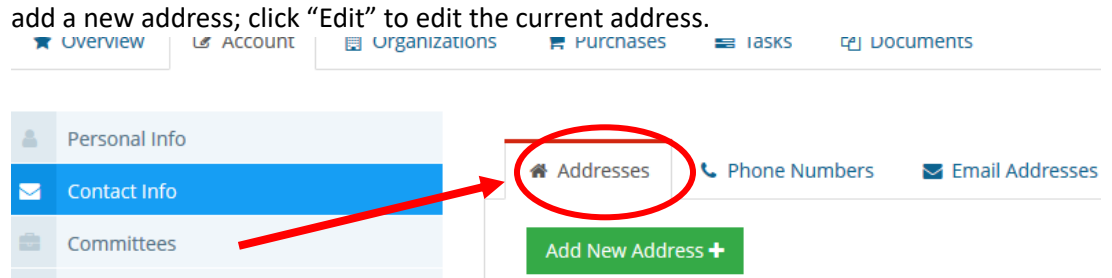

• Click "Add New Address" to add a new address; click "Edit" to edit the current address.

| Add New Address +                |      |         |        | _        |
|----------------------------------|------|---------|--------|----------|
| 1 [1 to 1 out of 1 records]<br>Y |      |         |        | <b>T</b> |
| Address                          | Туре | Primary | Linked | Edit     |
| Shipping Billing Directory       | Home | ~       |        | Edit     |

b. To add or change your phone number, go to the "Phone Numbers" tab.

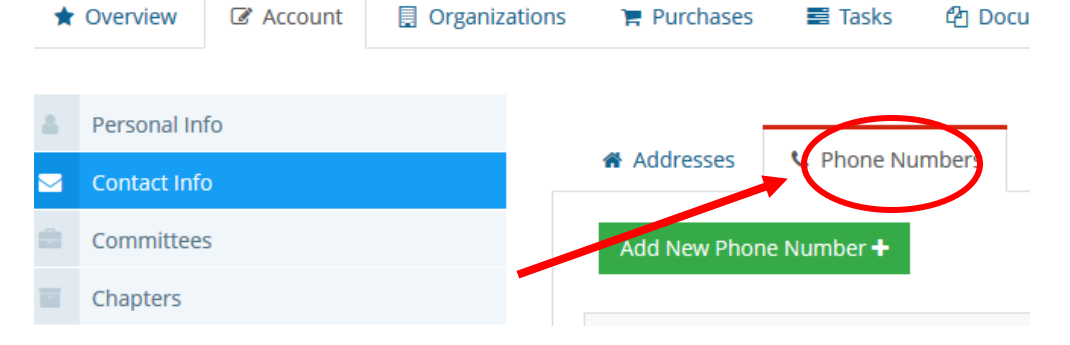

• Click "Add New Number" to add a new phone number; click "Edit" to edit the current phone numbers.

| 1 [1 to 1 out of 1 records]<br>Y |      |         | •      |         |      |
|----------------------------------|------|---------|--------|---------|------|
| lumber                           | Туре | Primary | Linked | Country | Edit |
|                                  | Home | ~       |        |         | Edi  |

c. To add or change your email address, go to the "Email Addresses" tab.

| *  | Overview     | C Account | 🛛 Organizat | tions | 🏋 Purchases   | Tasks     | එ Documents           |
|----|--------------|-----------|-------------|-------|---------------|-----------|-----------------------|
| 4  | Personal Inf | ō         |             |       |               |           | $\frown$              |
|    | Contact Info | )         |             |       | Addresses 🕈   | Phone Nur | mbers Email Addresses |
| ÷. | Committees   | 5         |             |       | Add New Email | Address 🕂 |                       |
|    | Chapters     |           |             |       |               |           |                       |
|    |              |           |             |       |               |           |                       |

• Click "Add New Email Address" to add a new email address; click "Edit" to edit the current email address.

| Add New Email Address +          |      |              |
|----------------------------------|------|--------------|
| 1 [1 to 1 out of 1 records]<br>N |      |              |
| Email Address                    | Туре | Primary Edit |
| example@example.com              | Home | Edit         |

- 5. The Chapters tab will show what chapters you belong to.
- 6. The Change Password tab will allow you to change your password ★ Overview Account Organizations Purchases Tasks ௴ Documents Personal Info 8 Change Password Contact Info Committees Old Password: \* Chapters 1 New Password: \* Job Roles Confirm Password: \* Additional Info If you do not know your old password, please click on the "I **Education Credits** your password without having to enter your old password.  $\mathbf{P}$ Awards Change Password Email Link to Reset Password Mailing Lists ▲ Change Password

## 7. The Privacy tab contains your privacy settings

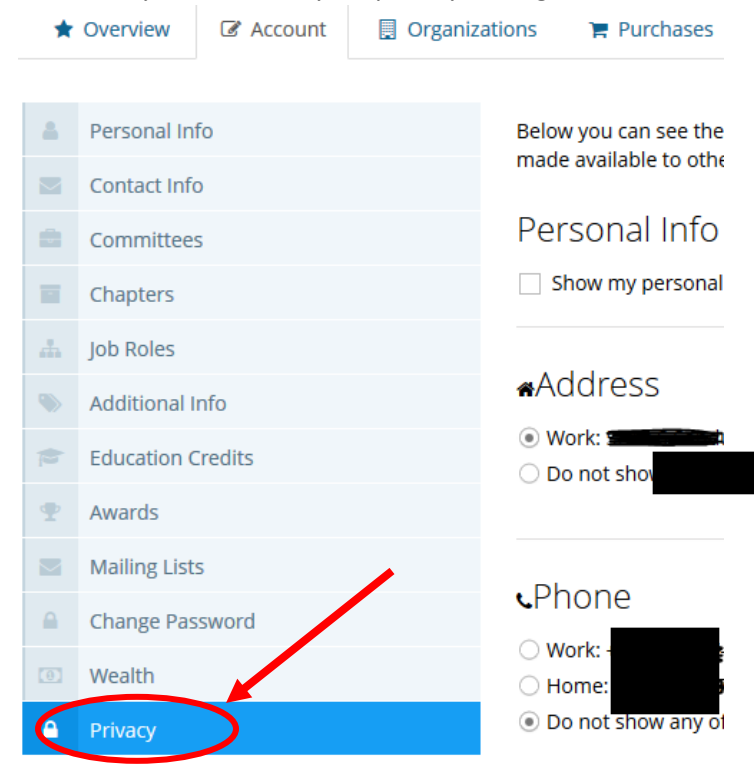